# **KORISNIČKI PRIRUČNIK** HD-TS81IR

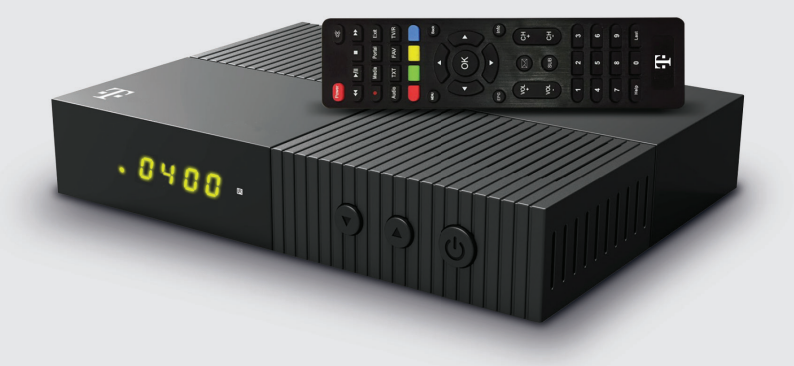

# SADRŽAJ KUTIJE

- 1. Digitalni prijamnik
- 2. Daljinski upravljač (s dvije AAA baterije)
- 3.HDMI kabel
- 4.RCA kabel
- 5. Strujni adapter
- 6. Korisnički priručnik

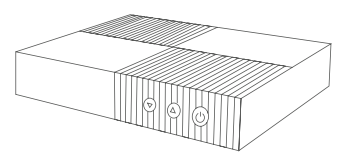

Digitalni prijamnik

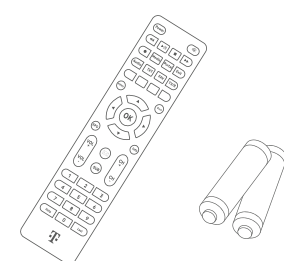

Daljinski upravljač

AAA baterije, 2 komada

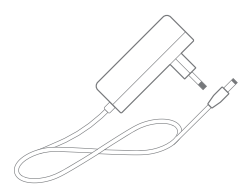

Strujni adapter

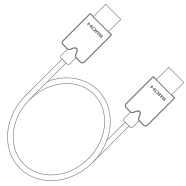

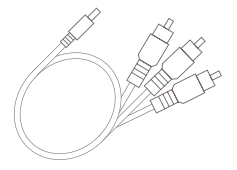

HDMI kabel

RCA kabel

# PREDNJA STRANA PRIJAMNIKA

#### 1. Indikator napajanja

Prikazuje je li uređaj u pripravnom načinu rada (crveno) ili je upaljen (zeleno).

#### 2. Prednji zaslon

Prikazuje trenutačno vrijeme ili broj trenutačnoga kanala.

#### 3. Infracrveni senzor

Senzor koji zaprima signal s daljinskog upravljača.

#### 4. Strelice (▲/▼)

Prebacivanje kanala.

#### 5. Tipka Power (ტ)

Tipka za uključivanje / isključivanje prijamnika

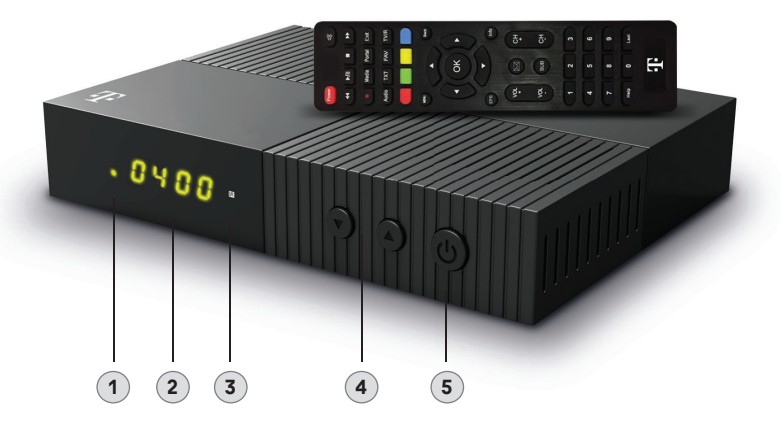

# STRAŽNJA STRANA PRIJAMNIKA

#### 1. RF IN

Za spajanje na zemaljsku antenu.

#### 2. DISH INPUT

Za spajanje na satelitsku antenu.

3. USB

Za spajanje USB medija i nadogradnju softvera prijamnika.

#### 4. ETHERNET

Za spajanje Ethernet kabelom na Internet.

#### 5. HDMI

Za spajanje TV-a HDMI kabelom. Preferirani način spajanja na TV.

#### 6. S/PDIF OPTICAL

Za spajanje optičkim kabelom na digitalni audio sustav.

#### 7. AV

Za spajanje na TV pomoću analognog RCA kabela. Koristiti samo ako TV nema HDMI ulaz.

#### 8. DC 12V

Za spajanje strujnog adaptera.

\* lzgled proizvoda prikazanog na slici može se razlikovati od stvarnog proizvoda.

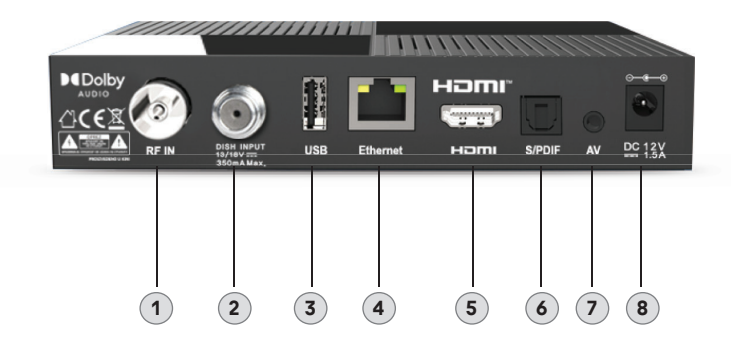

# FUNKCIJE DALJINSKOG UPRAVLJAČA

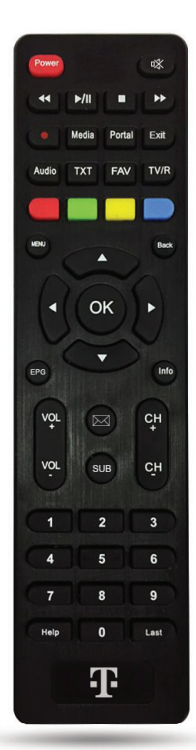

| Power                        | Uključivanje/isključivanje vašeg prijemnika                                                                         |
|------------------------------|----------------------------------------------------------------------------------------------------|
| Mute 🖏                       | Uključivanje/isključivanje zvuka                                                                                    |
| REW 📢                        | Premotavanje unatrag                                                                                                |
| Play/Pause 🕨                 | Pauziranje reprodukcije i započinjanje<br>reprodukcije / Prikaz popisa datoteka                                     |
| STOP                         | Zaustavljanje reprodukcije                                                                                          |
| FWD 🍽                        | Premotavanje unaprijed                                                                                              |
| Record                       | Početak snimanja trenutnog programa                                                                                 |
| Media                        | Otvaranje popisa datoteka sa USB medija                                                                             |
| Portal                       | Ova funkcija nije dostupna                                                                                          |
| Exit                         | Izlaz iz izbornika                                                                                                  |
| Audio                        | Informacije o zvuku                                                                                                 |
| ТХТ                          | Teletekst                                                                                                    |
| FAV                          | Upravljanje omiljenim popisima kanala                                                                               |
| TV/Radio (TV/R)              | Prebacivanje između TV i radijskih kanala                                                                           |
| Crvena/Zelena/<br>Žuta/Plava | Funkcija tipke ovisi o izborniku na ekranu,<br>slijedite upute prikazane na ekranu                                  |
| Menu                         | Otvaranje glavnog izbornika. Povratak na<br>glavni izbornik ili zatvaranje izbornika                                |
| Back                         | Povratak na prethodni izbornik                                                                                      |
| <b>▲</b> ►                   | Navigacijske tipke za kretanje po izborniku<br>Kontrola glasnoće lijevo ili desno<br>Promjena kanala gore ili dolje |
| ОК                           | Pristup popisu kanala, potvrda ili odabir u<br>izborniku                                                            |
| EPG                          | TV vodič                                                                                                    |
| Info                         | Informacije o kanalu                                                                                                |
| Mail                         | Otvaranje poštanskog sandučića                                                                                      |
| SUB                          | Otvaranje izbornika za odabir titlova                                                                               |
| VOL(+/-)                     | Kontrola glasnoće                                                                                                   |
| CH (+/-)                     | Prebacivanje kanala                                                                                                 |
| Brojevi (0~9)                | Izravan pristup kanalu preko broja kanala                                                                           |
| Help                         | Pomoć                                                                                                    |
| Last                         | Povratak na prethodni kanal                                                                                         |

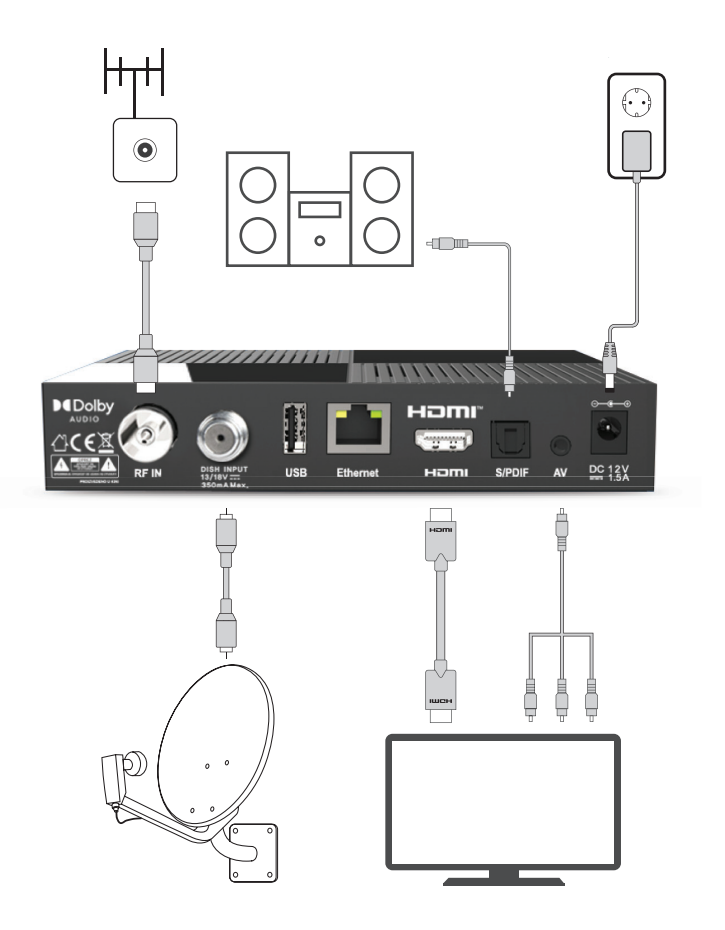

#### POSTAVLJANJE PRIJAMNIKA

- · Prijamnik instalirajte u vodoravnom položaju.
- · Na prijamnik nemojte stavljati teške predmete kao što je TV.
- Prijamnik nemojte postavljati na mjesta koja vibriraju, koja su izložena izravnim sunčevim zrakama, tekućini, previsokoj ili preniskoj temperaturi te na neventilirana mjesta.

#### POVEZIVANJE PRIJAMNIKA S TV-OM

- Ovisno o tome koristite li se satelitskim ili zemaljskim prijmom usluge, priključite antenu kabelom na ispravan antenski priključak na uređaju. Obavezno upotrijebite primjereno zaštićen kabel antene i prikladne priključke. Tehnička ispravnost instalacije može utjecati na kvalitetu prijama TV signala.
- 2. Za najbolje korisničko iskustvo prijamnik i televizor spojite HDMI kabelom (ukoliko posjedujete stariji TV uređaj za spajane koristite RCA kabel).
- 3. Umetnite dvije AAA baterije u za njih predviđeno mjesto na daljinskom upravljaču.
- Priključite strujni adapter na priključak DC12V na stražnjoj strani uređaja i potom ga priključite na zidnu utičnicu 220V AC. Uređaj će se pokrenuti i LED indikator zasvijetlit će zeleno.
- 5. Uključite TV prijamnik i odaberite HDMI ulaz na koji ste spojili prijamnik (ako ste uređaje povezali RCA kabelom, promijenite ulaz TV-a na AV ulaz)

# POVEZIVANJE DIGITALNOG AUDIO SUSTAVA (NPR. KUĆNOG KINA ILI SLIČNO)

Optičkim kabelom povežite prijamnik (S/PDIF OUT na stražnjoj strani prijamnika) i audio sustav (S/PDIF IN) na digitalnom audio sustavu.

Pri prvom pokretanju potrebno je konfigurirati prijamnik te pretražiti kanale

#### POSTAVKE JEZIKA

- · Uključite TV i prijamnik. Na ekranu će se pojaviti vodič za instalaciju.
- Odaberite jezik po izboru pomoću strelica (▲/▼) i pritisnite OK ili plavu tipku.
- Tipkom Back (Izlaz) možete bilo kada zaustaviti vodič za instalaciju i odmah prijeći na glavni izbornik.

#### POSTAVKE PIN KÔDA

Potrebno je postaviti vlastiti PIN kôd (četveroznamenkasti broj). Pomoću numeričkih tipki (0–9) unesite željeni PIN kôd i potvrdite ga ponovnim unosom.

Napomena: PIN kôd potrebno je zapamtiti u protivnom nećete biti u mogućnosti pristupiti meniju prijamnika i roditeljskoj zaštiti. Ako zaboravite PIN kôd, obratite se Korisničkoj službi za pomoć.

#### REZOLUCIJA

- Odaberite rezoluciju pomoću strelica (◀/►) i pritisnite OK.
- U izborniku ćete vidjeti odabranu rezoluciju.

#### POSTAVKE PRIJAMA

- Odaberite vrstu prijama signala pomoću strelica (▲/▼) i pritisnite OK.
- · Ovisno o prijmu usluge kojim se koristite odaberite:
  - · Satelitski i zemaljski prijam
  - Satelitski prijam
  - Zemaljski prijam

#### POSTAVKE ANTENE ZA SATELITSKI PRIJAM

- Koristite se strelicama (◄/►) za odabir opcija.
  - Prijam signala sa satelita Eutelsat 16A je obvezatan, dok je prijam sa Hotbird, Astra 1 i Intelsat 707 satelita opcionalan.
  - Za automatsku detekciju dostupnih satelita pritisnite zelenu tipku na daljinskom upravljaču ili ručno konfigurirajte dostupne satelite i parametre prijama (npr. DiSEqC).
  - Pritisnite tipku OK ili plavu tipku za nastavak.

#### POSTAVKE ANTENE ZA ZEMALJSKI PRIJAM

- · Koristite se strelicama (◄/►) za uključivanje ili isključivanje opcije napajanja.
- Napajanje antene postavite na
  - "Isključeno" za pasivne antene (antene koje imaju vlastito napajanje) ili kada ste priključeni na kućni distribucijski sustav.

- "Uključeno" ako koristite aktivnu antenu. Prijamnik će putem priključka ANT IN osigurati napajanje aktivnoj anteni od 5 V i maksimalno 0,30A (30 mA).
- Pritisnite tipku OK ili plavu tipku za nastavak.

Postavke namjestite ovisno o konfiguraciji svojeg satelitskog i/ili zemaljskog antenskog sustava.

Nakon postavljanja željene konfiguracije pritisnite tipku OK da biste završili postavljanje uređaja i odradili automatsko pretraživanje kanala.

U ovom dijelu priručnika objašnjavaju se različite funkcije uređaja tijekom gledanja TV-a.

#### PREBACIVANJE KANALA

Možete upotrebljavati sljedeće opcije prebacivanja kanala:

- Metoda 1: Pritisnite Strelice (▲/▼) ili tipke CH (+/-).
- · Metoda 2: Odaberite kanal pomoću numeričkih tipki (0~9).
- Metoda 3:
  - 1 Pritiskom na tipku OK ulazite u popis kanala.
  - 2 Odaberite kanal koji želite gledati pomoću strelica (▲/▼), a zatim pritisnite OK.
    - Da biste brzo došli na iduću stranicu popisa kanala, upotrijebite tipke Ch (+/-) ili strelice (
    - Pritisnite TV/Radio (TV/R) za prebacivanje između TV i radijskih, kanala.
- Metoda 4: Zadnji pogledani kanal
  Dritionita tinku l ost za probacivani

Pritisnite tipku Last za prebacivanje na zadnji pogledani kanal.

• Metoda 5: Odabir kanala kroz TV vodič (EPG).

Pritisnite tipku EPG za ulazak u TV vodič.

Odaberite kanal koji želite gledati pomoću **strelica** (▲/▼), a zatim pritisnite **OK** da biste čuli zvuk i u pozadini vidjeli sliku odabranog kanala.

Za potpuni izlaz iz TV vodiča pritisnite **Back**.

• Da biste brzo došli na iduću stranicu popisa kanala, možete upotrijebiti tipke Ch (+/-).

# PODEŠAVANJE GLASNOĆE

Da biste podesili glasnoću:

- pritisnite VOL(+/-) ili strelice (◄/►).
- pritisnite tipku Mute da biste isključili zvuk.
- · ponovno pritisnite tipku Mute ili VOL (+/-), ili strelice (◄/►) za uključivanje zvuka.

#### TRAKA S INFORMACIJAMA

Svaki put kada prebacite kanal, pojavit će se traka s informacijama. Nakon nekoliko sekundi traka će nestati.

Opće informacije

Pritiskom na tipku Info možete vidjeti opće informacije o trenutačnom kanalu:

- 1. Broj i naziv kanala
- 2. Napredak trenutačnog sadržaja na kanalu
- 3. Trenutačni sadržaj i sadržaj koji slijedi
- 4. Ikone (ovisno o dostupnosti)
- 5. Trenutačni datum i vrijeme.
- Informacije o signalu

Detaljne informacije o kanalu možete vidjeti ponovnim pritiskom na tipku Info.

Dodatnim pritiskom na tipku Info možete vidjeti informacije o frekvenciji, širini pojasa, jačini signala i kvaliteti signala. Te informacije mogu biti korisne tijekom komunikacije s Korisničkom službom.

# JEZIK SLUŠANJA

Određeni kanali i sadržaji podržavaju izbor različitih jezika slušanja. Za izbor drugog jezika slušanja pritisnite tipku AUDIO dok gledate kanal. Na zaslonu će se prikazati informacije o dostupnim jezicima. Pritiskom na **strelice** (▲/▼) možete mijenjati jezike slušanja.

### ODABIR TELETEKSTA (TXT) I TITLOVA (SUB)

Možete odabrati teletekst i titlove za trenutačni TV kanal uživo ako ih emitira televizijska stanica.

- teletekst: pritisnite tipku TXT.
- titlovi: pritisnite tipku SUB.

# TV VODIČ (EPG)

U ovom izborniku možete vidjeti raspored kanala i informacije o određenom programu. Dostupnost informacija ovisi o pružatelju usluge.

- Pritiskom na tipku EPG za vrijeme gledanja TV-a otvaraju se informacije o kanalima. Odaberite pojedinačni program za prikaz više informacija.
  - a. Strelice (▲/▼): odabir kanala.
  - b. **Strelice** (◀/▶): odabir događaja prema vremenu i datumu na istom kanalu. Prikazuje se popis događaja u intervalima od 30 minuta.
- 2. Da biste izašli iz EPG-a, pritisnite tipku Back ili tipku Exit.
- 3. Za preskakanje jedan dan naprijed pritisnite **plavu** tipku.
- 4. Za preskakanje jedan dan unatrag pritisnite **crvenu** tipku.
- 5. Za rezerviranje odabranog događaja pritisnite **zelenu** tipku.

TV vodič za program koji trenutačno gledate možete otvoriti i tako da dva puta pritisnete tipku **INFO**.

#### POPIS KANALA

Možete vidjeti popis TV ili radijskih kanala pritiskom na tipku **OK**. Promijenite popis kanala pritiskom na tipku **TV/Radio (TV/R)**.

Odaberite kanal pomoću **strelica** (▲/▼/◀/►) ili tipki CH (+/-) i pritisnite tipku OK za gledanje.

Tipke u boji prikazuju popis kanala sortiran kako slijedi:

- crvena tipka: po abecednom redu
- · zelena tipka: po frekvenciji

• žuta tipka: po popisu Favorita.

#### PRIKAZ POPISA KANALA PREMA ODREĐENOM REDOSLIJEDU

(Abeceda / Frekvencija / Favoriti)

- 1. Pritisnite obojenu tipku (crvena / zelena / žuta / plava) na popisu kanala.
- 2. Odaberite tipku Abeceda, Frekvencija ili Favoriti pomoću **strelice** (▲/▼). Popis kanala automatski se razvrstava prema vašem odabiru.
- 3. Odaberite kanal pritiskom na **strelice** (▲/▼) ili tipke P (+/-) i pritisnite tipku **OK** za gledanje.

#### SNIMANJE VIDEO SADRŽAJA (PVR)

Ukoliko ste na prijamnik spojili USB medij aktivirati će se funkcionalnost snimanja sadržaja.

Snimanje možete pokrenuti svaki put kad pritisnete tipku **Record** (•REC). Snimate maksimalno vrijeme snimanja. Snimanje možete zaustaviti pritiskom na gumb **Stop** (**n**) ili možete pričekati do kraja događaja, odnosno dok ne dosegnete maksimalno vrijeme snimanja. Snimati se mogu svi FTA kanali (kanali u nacionalnim i regionalnim multipleksima, domaći kanali) te kanali koji se dodatno plaćaju koji imaju oznaku PVR (ako je operator to omogućio).

#### FUNKCIJE MEDIA PLAYERA

Ukoliko ste na prijamnik spojili na USB medij aktivirati će se funkcionalnost Media playera. Media player pokrenite pritiskom na tipku **Media** na daljinskom upravljaču. Pojavit će se popis pohranjenih datoteka. Pomoću **strelica** ( $\blacktriangle/ \bigtriangledown / \triangleleft / \blacktriangleright$ ) krećite se kroz datoteke i odaberite željeni sadržaj.

#### POPIS FAVORIT KANALA

Pritiskom na tipku **FAV** odabirete popis omiljenih kanala (FAV1, FAV2...FAV9) ili prikaz svih kanala (Svi).

# **GLAVNI IZBORNIK**

Za ulazak u glavni izbornik pritisnite tipku **Menu**. Glavni izbornik razvrstan je u sedam podizbornika koji zasebno obavljaju različite radnje.

#### Sastoji se od sedam glavnih podizbornika:

- 1. Instalacija
- 2. Postavke sustava
- Postavke kanala
- 4. Sigurnosne postavke
- 5. Nadogradnja softvera
- 6. Multimedija
- 7. Sustav kodiranja (CAS)

Kroz izbornike se možete kretati pomoću **strelica** ( $\land / \lor / \triangleleft / \triangleright$ ). Za odabir kategorije izbornika pritisnite tipku OK. Stavke u izborniku možete odabrati pomoću **strelica** ( $\land / \lor / \triangleleft / \triangleright$ ). Kada se želite vratiti na prethodni izbornik uz spremanje promjena, pritisnite **Back**. Ako želite izaći iz izbornika, pritisnite tipku **Menu**.

# 1. INSTALACIJA

U izborniku **Instalacija** možete prilagoditi postavke antene, ručno ili automatski pretraživati kanale i vraćati uređaj na tvorničke postavke. Da biste pristupili instalacijskom izborniku, pritisnite tipku **Menu**. Odaberite **Instalacija** pomoću s**trelica** (**4**/**>**) na glavnom izborniku.

#### POSTAVKE ANTENE ZA SATELITSKI PRIJAM

- Koristite se strelicama (◄/►) za odabir opcija.
- · Odaberite satelit koji upotrebljavate za prijam signala.
- Za odabrani satelit odaberite "Uključeno" ako imate prijam ili "Isključeno" ako nemate prijam s odabranog satelita.
- · Zatim odaberite port DiSEqC ulaza za odabrani satelit.
- · Na indikatoru jačine i kvalitete signala provjerite primate li signal s odabranog satelita.
- Pritisnite tipku OK ili plavu tipku za nastavak.

#### AUTOMATSKO PRETRAŽIVANJE KANALA

Ako odaberete **Automatsko pretraživanje**, vaš prijamnik automatski će započeti pretragu kanala.

- 1. Odaberite Automatsko pretraživanje pomoću strelica (▲/▼) i pritisnite tipku OK.
- 2. Potvrdite želite li obrisati popis spremljenih kanala odabirom Da
- 3. Vaš odabir potvrdite PIN kôdom, unesite PIN kôd pomoću brojeva (0~9).
- 4.Nakon toga pokrenut će se automatsko pretraživanje kanala. Svi pronađeni kanali bit će automatski spremljeni.

#### RUČNO PRETRAŽIVANJE KANALA

Ručno pretraživanje zahtijeva unos prijamnih podataka o: satelitu, transponderu, načinu pretraživanja i NIT traženju

#### Napomena

Pokazatelji jačine i kvalitete pomoći će vam da provjerite dostupnost signala na odabranom kanalu ili unesenoj frekvenciji te da po potrebi podesite antenu.

#### AUTOMATSKO PRONALAŽENJE SATELITA

Odabiremo ove funkcionalnosti prijamnik će automatski detektirati dostupne satelite te konfigurirati parametre prijama (DiSEqC).

#### ZEMALJSKI PRIJAM

#### POSTAVKE ANTENE ZA ZEMALJSKI PRIJAM

1. U izborniku Instalacija odaberite Postavke antene pomoću **strelica** (◀/▶) u izborniku Instalacija i pritisnite tipku OK.

- 2. Uključite/isključite napajanje antene pomoću strelica (◄/►).
- 3. Pritisnite tipku **OK** za spremanje promjena.

#### Napomena:

Napajanje antene: Uključuje ili isključuje napajanje od 5 V za aktivnu antenu. Aktivna antena zahtijeva uključivanje napajanja antene ako ne upotrebljavate vanjski izvor napajanja.

# AUTOMATSKO PRETRAŽIVANJE KANALA

Ako odaberete Automatsko pretraživanje, vaš prijamnik automatski će započeti pretragu kanala.

- 1. Odaberite Automatsko pretraživanje pomoću **strelica** (▲/▼) pritisnite tipku **OK**.
- 2. Potvrdite želite li obrisati popis spremljenih kanala odabirom Da
- 3. Vaš odabir potvrdite PIN kôdom, unesite PIN kôd pomoću brojeva (0~9).
- 4.Nakon toga pokrenut će se automatsko pretraživanje kanala. Svi pronađeni kanali bit će automatski spremljeni.

# RUČNO PRETRAŽIVANJE KANALA

Ručno pretraživanje zahtijeva unos podataka o kanalu ili frekvenciji, širini pojasa i načinu pretraživanja.

- 1. Odaberite Ručno pretraživanje pomoću strelica (▲/▼) pritisnite tipku OK.
- 2. Prije početka pretrage postavite sljedeće opcije:
  - a. Frekvencija: Pomoću numeričkih (0~9) tipki odaberite željenu frekvenciju.
  - b. Širina pojasa: Pomoću strelica (◀/►) možete ograničiti širinu pojasa da bi odgovarala postavljenoj frekvenciji. Standardna širina iznosi 8 MHz.
- 3.NIT: Pojavit će se pitanje želite li pretraživati kanale za drugi odašiljač. Odaberite Da ili Ne pomoću strelica (◄/►). Odaberite Da za pokretanje pretraživanja mreže.
- 4. Pritisnite tipku OK. Započet će ručno pretraživanje.

#### Napomena:

Pokazatelji jačine i kvalitete pomoći će vam da provjerite dostupnost signala na odabranom kanalu ili unesenoj frekvenciji te da po potrebi podesite antenu.

# POSTAVKE PRIJAMA

- Odaberite vrstu prijama signala pomoću strelica (▲/▼) i pritisnite OK.
- Ovisno o tome kojim se prijamom usluge koristite odaberite:
  - Satelitski i zemaljski prijam
  - Satelitski prijam
  - Zemaljski prijam

# TVORNIČKE POSTAVKE

Tvorničke postavke vraćaju uređaj u početno stanje i briše sve do tada spremljene kanale i postavke. Nakon vraćanja na tvorničke postavke na ekranu će se pojaviti vodič za instalaciju prijamnika.

- Odaberite Tvorničke postavke pomoću strelica (▲/▼) u izborniku Instalacija i pritisnite tipku OK.
- 2. Pritisnite "Da", te unesite PIN kôd pomoću **brojeva (0~9)** za potvrdu vraćanja prijamnika na tvorničke postavke

#### Napomena

Povratak na tvorničke postavke izbrisat će pohranjene kanale ,popise favorita i postavke prijamnika.

# 2. POSTAVKE SUSTAVA

Da bi postavili konfiguraciju sustava, pritisnite tipku **Menu**. Odaberite Postavke sustava koristeći se **strelicama** (**4**/**>**) u izborniku.

#### POSTAVKA JEZIKA

Ovaj izbornik omogućuje promjenu jezika izbornika, jezika slušanja i jezika titlova.

- Odaberite Postavke jezika pomoću strelica (▲/▼) u izborniku Postavke sustava i pritisnite tipku OK.
- 2. Odaberite jezik izbornika, slušanja i titlova pomoću strelica (▲/▼/◀/►).

#### POSTAVKE SUČELJA

Možete podesiti razinu transparentnosti, vrijeme prikaza izbornika, vrijeme čuvanja zaslona i titlove.

- Odaberite Postavke sustava pomoću strelica (▲/▼) u izborniku Postavke sučelja i pritisnite tipku OK.
- 2. Pomoću s**trelica** (▲/▼/◀/►) odaberite postavke Transparentnost, Vrijeme prikaza izbornika, Vrijeme čuvanja zaslona i Titlovi da biste ih promijenili.
  - a. Izgled: Tamno, Svjetlo
  - b. Transparentnost: 0 100 %
  - c. Vrijeme prikaza izbornika: 1 60 sekundi
  - d. Vrijeme čuvanja zaslona: 1 60 minuta ili Ništa
  - e. Titlovi: Uključeni ili Isključeni

Funkcija čuvanja zaslona prikazuje se ako nema signala.

#### VIDEO POSTAVKE

Možete unijeti razne Video postavke

1. Odaberite Video postavke pomoću strelica (▲/▼) u izborniku Postavke sustava i pritisnite tipku OK.

2. Pomoću strelica  $(\blacktriangle/ \bigtriangledown/ \sphericalangle/ \blacktriangleright)$  odaberite postavke da biste ih promijenili.

- a. TV sustav PAL ili NTSC
- b. Rezolucija: 576p (480p za NTSC), 720p, 1080i ili 1080p
- c. Omjer TV slike: možete postaviti omjer prikaza na TV-u (4:3,16:9 ili Automatski)
- d. Oblik video prikaza: možete odabrati omjer veličine formata prikaza prema TV omjeru prikaza (Letter Box (4 : 3), Pan & Scan (16 : 9) ili Pun)

#### AUDIO POSTAVKE

U ovom izborniku možete odabrati različite postavke zvuka koje odgovaraju vašoj audio opremi.

 Odaberite Audio postavke pomoću strelica (▲/▼) u izborniku Postavka sustava i pritisnite OK.

- a. SPDIF izlaz: Višekanalni ili Stereo
- b. HDMI RAW: Višekanalni ili Stereo (Prijenos Dolby signala HDMI izlazom)

#### POSTAVKE VREMENA

Možete postaviti vrijeme.

- Odaberite Postavke vremena pomoću strelica (▲/▼) u izborniku Postavke sustava i pritisnite tipku OK.
- 2. Pomoću **Strelica** (▲/▼) odaberite jedno od navedenog: Lokalno vrijeme, Vremenska zona, Ljetno računanje i Automatsko isključivanje i upotrijebite **strelice** (◀/►) da biste ih promijenili.
  - a. Postavke vremena: Automatsko ili Ručno
  - b. Vremenska zona: Pritisnite strelice (◀/►) za postavljanje vremenske zone. Lokalno vrijeme automatski će se promijeniti ovom postavkom.
  - c. Ljetno vrijeme: Isključeno ili Uključeno (dostupno ako se vrijeme ručno podešava)
  - Automatsko isključivanje: Omogućuje automatsko isključivanje uređaja nakon isteka podešenog vremena.

#### HDMI CEC

HDMI CEC funkcionalnost omogućava kontrolu uključivanja i isključivanja TV i prijamnika putem HDMI kabela, a pomoću daljinskog upravljača prijamnika.

#### INFORMACIJE O SUSTAVU

Možete provjeriti informacije o sustavu kao što su: naziv modela, verzija loadera, verzija softvera, datum zadnje nadogradnje softvera i aktivacijski ključ.

Odaberite Informacije o sustavu pomoću strelica (▲/▼) u izborniku Postavke sustava i pritisnite tipku OK.

#### Napomena

Ova informacija daje vam pregled o hardveru i softveru prijamnika. Te će vam informacije biti potrebne ako vam zatreba tehnička podrška.

# **3. POSTAVKE KANALA**

U ovom izborniku možete urediti TV i radijske kanale te kreirati popise omiljenih kanala. Pritisnite tipku **Menu**. Pomoću **strelica** (**<**/**>**) u glavnom izborniku odaberite Postavke kanala.

#### **BRISANJE KANALA**

Možete izbrisati TV i radijske kanale po želji.

1. Brisanje kanala pomoću strelica (▲/▼) u izborniku Postavke kanala i pritisnite tipku OK.

- 2. Prikazat će se prozor za unos PIN kôda.
- Unesite PIN kôd pomoću numeričkih tipki (0~9) i pritisnite tipku OK. Kad se PIN kôd ispravno unese, prikazuje se izbornik.
- 4. Odaberite kanal koji želite izbrisati pomoću **strelica** (▲/▼) ili tipki **CH (+/-)** i pritisnite tipku **OK**. Pritisnite **strelice** (◀/►) da biste se prebacivali između TV i radijskih kanala s popisa. Možete odabrati više kanala. Popis s grafičkim oznakama označava odabrane kanale.
  - a. Crvena tipka (Obriši označeno): Pritisnite crvenu tipku za brisanje odabranih kanala.
  - b. Žuta tipka (Obriši sve): Pritisnite žutu tipku za brisanje svih kanala.

#### BRISANJE SVIH KANALA

Možete obrisati sve kanale.

- 1. Odaberite **Brisanje svih kanala** pomoću **strelica** (▲/▼) u izborniku **Postavke kanala** i pritisnite tipku **OK**.
- 2. Ako pritisnete "Da", prikazat će se prozor za unos PIN kôda.
- Unesite PIN kôd pomoću numeričkih tipki (0~9) i pritisnite tipku OK. Kad se PIN kôd ispravno unese, obrišite sve kanale.

#### OMILJENI KANALI

Možete urediti omiljene kanale. Moguće je kreirati do devet omiljenih skupina kanala (FAV 1 do FAV9).

- Odaberite Omiljene kanale pomoću strelica (▲/▼) u izborniku Postavke kanala i pritisnite tipku OK.
- 2. Prikazat će se prozor za unos PIN kôda.
- 3. Unesite PIN kôd pomoću **numeričkih tipki (0~9)** i pritisnite tipku **OK**. Kad se PIN kôd ispravno unese, prikazuje se izbornik. Odaberite kanale koje želite urediti pomoću **strelica** (▲/▼) i tipki **CH (+/-)** u popisu TV/Radio (TV/R) te pritisnite tipku **OK**. Odabrani kanali navedeni su u skupini Omiljeni kanali. Pritiskom tipke **TV/Radio (TV/R)** prebacujete se između TV i radijskih kanala.
- 4. Pritisnite tipku FAV za odabir druge skupine omiljenih kanala. Ponovite korake 2 i 3.
  - a. Crvena tipka (Brisanje): Pritisnite crvenu tipku za brisanje kanala iz skupine omiljenih kanala.

b. Zelena tipka (Preimenovanje): Odaberite skupinu omiljenih kanala koju želite preimenovati pomoću gumba FAV i pritisnite zelenu tipku. Pojavit će se tipkovnica. Nakon preimenovanja na tipkovnici pritisnite ENTER.

#### UREDI KANALE

Možete preimenovati popis kanala

- 1. Odaberite **Uredi kanale** pomoću **strelica** (▲/▼) u izborniku **Postavke kanala** i pritisnite tipku **OK**.
- 2. Prikazat će se prozor za unos PIN kôda.
- Unesite PIN kôd pomoću numeričkih tipki (0~9) i pritisnite tipku OK. Kad se PIN kôd ispravno unese, prikazuje se izbornik.
- 4. Pritisnite **strelice** (**I**/**)** za prebacivanje između TV i radijskih kanala.
- 5. Odaberite kanal koji želite upotrebljavati pomoću **strelica** (▲/▼) i tipki **CH (+/-)** te pritisnite tipku **OK**.
  - a. Zelena tipka (Preimenovanje): Odaberite kanal koji želite preimenovati pomoću strelica (▲/▼) i pritisnite zelenu tipku. Pojavit će se tipkovnica. Nakon preimenovanja na tipkovnici pritisnite ENTER.
  - b. Žuta tipka (Premještanje): Pomoću tipke OK odaberite kanale koje želite premjestiti. Otvorite lokaciju na koju želite premjestiti kanale. Premjestite odabrane kanale pritiskom na žutu tipku.
  - c. Tipka FAV (Favorite): Prikazuje popis omiljenih kanala.

#### AŽURIRAJ KANALE

Ova funkcija omogućava automatsko ažuriranje popisa kanala ovisno o informacijama koje emitira operater.

#### Napomena:

Ako je signal nestabilan ili se povremeno gubi zbog loših uvjeta prijama, preporučuje se isključiti ovu funkcionalnost.

| Satelitski i zemaljski prijam | Satelitski prijam      | Zemaljski prijam    |
|-------------------------------|------------------------|---------------------|
| 0000-0999 EVOtv/DVB-T         | 0000-0999 MAXtv Sat    | 000-999 EVOtv/DVB-T |
| 1000–1999 MAXtv Sat           | 1000–1099 Eutelsat 16A |                     |
| 2000–2099 Eutelsat 16A FTA    | 1100–1199 Hotbird      |                     |
| 2100-2199 Hotbird             | 1200–1299 Astra        |                     |
| 2200-2299 Astra               | 1300–1399 Intelsat     |                     |
| 2300–2399 Intelsat            |                        |                     |

#### POPIS KANALA OVISNO O PRIJAMU SIGNALA

# 4. RODITELJSKA ZAŠTITA

Kako vaša djeca ili neovlašteni korisnici ne bi gledali određene sadržaje, možete zaključati kanale. Pritisnite tipku **Menu**. Odaberite Sigurnosne postavke pomoću **strelica** (◀/►) u glavnom izborniku.

#### ZAKLJUČAVANJE KANALA

Kad poželite gledati zaključani kanal, morat ćete unijeti PIN kôd u dijaloški okvir.

- Odaberite Zaključavanje kanala pomoću strelica (▲/▼) u izborniku Sigurnosne postavke i pritisnite tipku OK.
- 2. Prikazat će se prozor za unos PIN kôda.
- Unesite PIN kôd pomoću numeričkih tipki (0~9) i pritisnite tipku OK. Kad se PIN kôd ispravno unese, prikazuje se izbornik.
- 4.Odaberite kanal koji želite pomoću strelica (▲/▼) ili tipki CH (+/-) te pritisnite tipku OK. Odabrani kanal prikazuje se s označenim zaključavanjem. Pritisnite ponovo za brisanje. Koristite se strelicama (◄/►) za prebacivanje između TV i radijskih popisa.

# POSTAVLJANJE RODITELJSKE ZAŠTITE

Kad poželite gledati zaključani sadržaj ili kanal, morat ćete unijeti PIN kôd u dijaloški okvir.

- Odaberite Postavljanje roditeljske zaštite pomoću strelica (▲/▼) u izborniku Sigurnosne postavke i pritisnite tipku OK.
- 2. Prikazat će se prozor za unos PIN kôda.
- 3. Unesite PIN kôd pomoću n**umeričkih tipki (0~9)** i pritisnite tipku **OK**. Kad se PIN kôd ispravno unese, prikazuje se izbornik.
  - a. **Zaključavanje prijemnika** ako želite provjeriti lozinku za ulazak u glavni sustav nakon ponovno podizanja sustava
  - b. Roditeljska zaštita: Odaberite Isključeno, 12, 15 ili 18.
  - c. Izbornik zaključan ako želite provjeriti lozinku za ulaz u izbornik za sve postavke.

#### Napomena:

Razina zaključavanja po dobi temelji se na podacima EPG oznaka.

#### PROMJENA PIN KÔDA

U ovom izborniku možete promijeniti PIN kôd.

- Odaberite Promjena PIN kôda pomoću strelica (▲/▼) u izborniku Sigurnosne postavke i pritisnite tipku OK.
- 2. Unesite stari PIN kôd.
- 3. Unesite novi PIN kôd.
- 4. Potvrdite novi PIN kôd.

#### Napomena:

Imajte na umu da PIN kôd mora biti četveroznamenkasti broj. Ako zaboravite PIN, obratite se Korisničkoj službi.

# 5. NADOGRADNJA SOFTVERA

Softver prijamnika možete preuzeti preko antenskog signala kad je za vaš model prijamnika dostupan novi softver. Tijekom preuzimanja ne isključujte prijamnik. Ako dođe do isključivanja napajanja, ponovno upalite prijamnik da biste dovršili preuzimanje. Pritisnite tipku **Menu**. Odaberite Nadogradnja softvera pomoću **strelica** (◄/►) u glavnom izborniku.

Ovisno o načinu prijama signala za preuzimanje softvera odaberite satelitski ili zemaljski prijam.

#### PREUZIMANJE SOFTVERA

Glavni softver može se ažurirati preko zraka (OTA) ili preko USB-a.

- 1. OTA
  - Automatsko: Automatski traži frekvenciju na kojoj je softver dostupan i softver počinje preuzimanje.
  - Ručno: Možete podesiti frekvenciju podataka na kojoj je softver ručno dostupan.
- 2.USB nadogradnja
  - Ova funkcija omogućuje vam nadogradnju softvera prijamnika preko USB ulaza. Ako je za vaš prijamnik dostupan novi softver, možete ga preuzeti s internetske stranice davatelja usluge. Softver koji preuzimate snimite u glavni direktorij USB uređaja. Za USB nadogradnju mogu se upotrebljavati samo USB uređaji koji su formatirani u FAT32 datotečni sustav.
  - Umetnite USB uređaj u prijamnik i odaberite nadogradnju preko USB-a. Uređaj će provjeriti ispravnost datoteke softvera koji se nalazi na USB-u i započeti postupak ažuriranja te će se na ekranu prikazivati informacije o napretku.
  - Prijamnik NEMOJTE isključivati iz struje tijekom postupka nadogradnje kako ne bi došlo do oštećenja uređaja.
  - Po završetku nadogradnje prijamnik će se isključiti i ponovno pokrenuti. U tom trenutku potrebno je ukloniti USB uređaj kako bi se prijamnik nesmetano uključio.
  - Ako USB uređaj ostane priključen u prijamniku, prijamnik će ponovno pokrenuti nadogradnju i javiti grešku. Uklonite USB i ponovno pokrenite prijamnik. Prijamnik će se nakon toga normalno uključiti i biti spreman za upotrebu.

#### Napomena:

Postojanje novog softvera znači da su dostupne nove funkcionalnosti i ispravljene pogreške. Održavajte softver ažuriranim uz OTA preuzimanje softvera ili preuzimanje sa stranice https://www.hrvatskitelekom.hr/

# 6. MULTIMEDIJA

Ovaj izbornik nudi pristup USB multimedijalnim uređajima ili vanjskom tvrdom disku (opcija). Pritisnite tipku **Menu**. Odaberite **Multimedija** pomoću **strelica** (◀/▶) u glavnom izborniku.

#### POSTAVKE REZERVACIJE

U ovom dijelu možete postaviti postavke rezervacije kao što su: timer rezervacije, vrijeme uključivanja, vrijeme isključivanja, odrediti TV kanal i dr. Pritisnite **OK** na izborniku događaja.

· TIP: snimanje/podsjetnik

Način rada: Odaberite Jednom dnevno ili Tjedno pomoću **strelica** (◀/►). Ako želite snimiti samo jedan put, odaberite "Jednom". Ako želite snimati svaki dan, odaberite "Dnevno". Odaberite "Tjedno" ako želite snimati jednom tjedno, a u toj opciji morate odabrati i "Dan" od ponedjeljka do nedjelje.

- · Vrijeme uključiv.: Unesite datum i vrijeme (dd/mm/yyyy, hh:mm) početka snimanja.
- · Vrijeme isključiv.: Unesite datum i vrijeme (dd/mm/yyyy, hh:mm) završetka snimanja.
- Trajanje: Pokazuje razdoblje snimanja ako automatski postavite vrijeme početka i završetka. Također možete postaviti vrijeme snimanja s daljinskim upravljačem. Morate postaviti barem 5 minuta.
- U pripravnosti: Odaberite "Uključeno" ako želite ići u stanje pripravnosti nakon što sustav završi snimanje.

Odaberite "TV" ili "Radio" za prikaz popisa kanala.

- · Odaberite kanal na sljedeći način:
  - 1. Pritisnite plavu tipku i strelice  $(\blacktriangle / \blacktriangledown / \sphericalangle / \leftthreetimes /)$ .
  - 2. Pritisnite tipku **OK** za potvrdu.

• Ime datoteke: Ako ne želite upotrebljavati naziv kanala kao naziv datoteke pri snimanju. Pritisnite crvenu tipku za uređivanje naziva datoteke.

#### POSTAVKE SNIMALICE (PVR)

Detaljne informacije o postavkama možete pronaći u poglavlju Postavke Snimalice (PVR)

- Vremensko ograničenje snimanja: Možete postaviti maksimalno vrijeme snimanja za snimanje.
- Vrijeme odgođenog gledanja: Možete postaviti maksimalni spremnik vremenskog pomaka. Kad vremenski pomak dosegne maksimum, počinje snimati ispočetka.

#### POSTAVKE MEDIA PLAYERA

- · Vrijeme media playera: Odaberite vrijeme prikaza od 1 do 60 sekundi.
- Automatska reprodukcija: Odaberite "Uključeno" ako želite uzastopno prikazivati snimljene datoteke.
- Ponovi reprodukciju: Odaberite "Uključeno" ako želite da se sadržaj sam pokrene.

- Prikazivanje JPEG sadržaja: Odaberite koliko želite da traje prikaz JPEG sadržaja u projekciji – od 1 sekunde do 10 sekundi
- · Sortiranje: Odaberite abecedu ili datum za redoslijed prikazivanja snimljenih datoteka.
- · Višestruko Cl dekodiranje: Odaberite uključeno ili isključeno.

#### USB MEDIJI ZA POHRANU

Za pohranu podataka možete upotrebljavati prijenosni disk ili USB uređaj (USB stick).

#### Napomena:

USB medij za pohranu mora biti u skladu s datotečnim sustavom FAT32 ili NTFS. Ako USB medij nije kompatibilan s datotečnim sustavom FAT32 ili NTFS potrebno je formatirati medij za pohranu upotrebom osobnog računala i funkcijom formatiranja.

VAŽNO: formatiranjem će doći do brisanja sadržaja na mediju za pohranu/USB uređaju pa prije toga napravite sigurnosnu kopiju podataka.

#### REPRODUKCIJA MEDIJSKE DATOTEKE

Odaberite medijske datoteke koje želite reproducirati pomoću **strelica** (▲/▼) i aktivirajte tipkom **OK**. Možete reproducirati sljedeće formate datoteka: Xvid, JPEG, MP3.

#### ETHERNET

Prije početka postavljanja provjerite je li Ethernet kabel ispravno priključen u prijamnik. Ethernet postavke: Unesite ispravne informacije postavki za sljedeće: TCP/IP tip, IP adresa, Netmask, Gateway, DNS glavni poslužitelj , DNS sporedni poslužitelj, MAC

#### Napomena:

Predložena postavka jest DHCP (dinamička dodjela IP adresa). Ova opcija automatski konfigurira vašu mrežu.

# 7. SUSTAV KODIRANJA (CAS)

Ovaj izbornik prikazuje informacije o šifriranju kanala. CAS informacije:

- Status servisa: Prikazuje status emitiranja servisa.
- Status loadera: Prikazuje status loadera.
- · Status usluge: Prikazuje popis paketa na koje je korisnik u svakom trenutku pretplaćen.
- · Status klijenta: Prikazuje informacije o korisničkom uređaju.
- Elektronička pošta: Pohranjuje poruke pružatelja usluga (obavijesti o promjenama na popisu kanala, promotivne ponude ili dospjela naplata).

#### Napomena:

Informacije prikazane u ovom izborniku koristit će vam pri komunikaciji s Korisničkom službom.

※ Nemojte izvlačiti utikač iz uređaja tijekom snimanja. To će uzrokovati štetu na mediju za pohranu/USB mediju. Pritisnite tipku Power na daljinskom upravljaču ili jedinici da biste ga isključili.

#### NEPOSREDNO SNIMANJE

Snimanje sadržaja možete uvijek pokrenuti pritiskom tipke Record. Prozor koji se prikazuje omogućuje da upotrebljavate podatke TV vodiča za snimanje do završetka tekućeg događaja. U suprotnome snimate maksimalno vrijeme snimanja. Snimanje možete zaustaviti pritiskom tipke Stop (**■**) ili možete pričekati do kraja događaja, odnosno dosezanja maksimalnog vremena snimanja. Neposredno zaustavljanje može se postići pritisnete li tipku Zaustavi (**■**) dva puta.

Snimati se mogu svi FTA kanali (kanali u nacionalnim i regionalnim multipleksima, domaći kanali) te kanali koji imaju oznaku PVR (ako je to operator omogućio).

#### Napomena:

Vrijeme ograničenja snimanja može se postaviti u izborniku Multimedija >> PVR postavke Svi snimljeni kanali mogu se reproducirati do 21 dan od nastanka snimke. Reprodukcija snimljenog sadržaja moguća je samo dok je prijamnik spojen na antenu. Snimljen sadržaj zaštićen je i ne može se gledati ni na jednom drugom uređaju, osim na onom koji je kreirao snimku.

#### VREMENSKI POMAK

Vremenski pomak omogućuje gledanje kanala s pomakom u vremenu. Možete zaustaviti kanal uživo i gledati ga u prikladnije vrijeme ili ga možete gledati prije nego što snimanje zapravo završi. Vremenski pomak može se primjenjivati na svim FTA kanalima (kanali u nacionalnim i regionalnim multipleksima, domaći kanali) te naplatnim kanalima koji imaju oznaku PVR (ako je to operator omogućuje praćenje kanala samo od trenutka kada ste pritisnite tipku Play/Pause. To vam omogućuje praćenje kanala samo od trenutka kada ste pritisnuli pauzu.

Vremenski pomak možete pokrenuti ručno pritiskom tipke **PLAY/PAUSE** (▶/II). Možete ga zaustaviti pritiskom tipke **Zaustavi**. Za pokretanje vremenskog pomaka potrebno je spojiti USB medij za pohranu

#### Napomena:

Možete podesiti međuspremnik maksimalnog vremenskog pomaka u izborniku Multimedija >>Postavke snimalice.

#### SNIMANJE PODEŠENO REZERVACIJOM DOGAĐAJA IZVAN TV VODIČA (EPG)

Da biste postavili vrijeme u TV vodiču, slijedite ove korake.

1. Pokrenite TV vodič pritiskom tipke EPG.

2. Koristite se **strelicama** (▲/▼/◀/►) za odabir događaja u TV vodiču.

- 3.Za postavke rezervacije pritisnite zelenu tipku.
- 4. Pojavit će se prozor u kojem možete postaviti nekoliko parametara početka i završetka snimanja događaja, način snimanja (jednom, dnevno ili tjedno).
- 5. Spremite postavke pomoću tipke OK.

#### FUNKCIJE MEDIA PLAYERA

Media player pokrenite pritiskom tipke **Media** na daljinskom upravljaču. Pojavit će se popis pohranjenih datoteka. Pomoću **strelica** ( $\land / \lor / \triangleleft / \triangleright$ ) krećite se kroz datoteke i odaberite željeni sadržaj.

Ponuđene su sljedeće opcije:

- REW/FWD (◄ / ►): premotavanje reprodukcije unaprijed i unatrag brzinom od 2x do 32x i povratak na normalnu brzinu
- · Play/Pause (►/II)
- Stop ( ): pokretanje, pauziranje i zaustavljanje media playera.

#### Napomena:

Brzinu kojom se krećete unaprijed i unatrag određujete pritiskom tipki FWD ( ►► ) ili REW ( ◄ ) nekoliko puta.

| Nema prikaza na LED prednjem zaslonu.<br>Nema napajanja.     | Ispravno uključite kabel za napajanje.                                                                                                    |
|--------------------------------------------------------------|----------------------------------------------------------------------------------------------------|
| Nema slike.                                                  | Provjerite je li prijamnik uključen.<br>Provjerite status spajanja. Provjerite da li<br>je odabran ispravan ulaz (ovisno o načinu<br>spajanja, HDMI ili AV) na daljinskom od<br>televizora. |
| Loša kvaliteta slike – zamrzavanje i<br>fragmentacija slike. | Provjerite razinu signala. Ako je preniska,<br>pokušajte podesiti antenu i provjerite<br>spojeve antenskog kabela.                                                                          |
| Nema zvuka.                                                  | Provjerite razinu glasnoće televizora i<br>prijamnika. Provjerite priključak HDMI ili<br>RCA kabela.                                                                                        |
| Daljinski upravljač ne radi.                                 | Usmjerite daljinski upravljač izravno<br>prema prijamniku. Provjerite i zamijenite<br>baterije ako treba. Provjerite zaklanja li<br>nešto prednju ploču prijamnika.                         |
| Usluga ne radi ili je kodirana (poruka E<br>016).            | Možda ovaj kanal pripada paketu na koji<br>niste pretplaćeni. Nazovite službu za<br>korisnike.                                                                                              |
| Zaboravili ste PIN kôd.                                      | Vidjeti poglavlje Sigurnosne postavke u<br>ovom priručniku za upotrebu.                                                                                                    |

#### IZJAVA O SUKLADNOSTI S DIREKTIVAMA EUROPSKE UNIJE

# **EU IZJAVA O SUKLADNOSTI**

Intek Digital, Inc.

7F KX tower, 90 GodeokBizvallev-ro 6-gil. Gangdong-gu, Seoul, Južna Koreja, pod punom odgovornošću izjavljujemo da je uređaj:

DIGITALNI PRLIEMNIK ZA SATELITSKU I ZEMALISKU TELEVIZLIU

#### Model: HD-TS81IR

u skladu s relevantnim standardima i drugim standardizacijskim dokumentima Europske unije:

| EMC:   | EN55032:2015+A11:2020 /            |
|--------|------------------------------------|
|        | EN55035:2017+A11:2020 /            |
|        | EN IEC 61000-3-2:2019 /            |
|        | EN61000-3-3:2013+A1:2019           |
| Radio: | ETSI EN 303 340 V1.2.1 (2020-09)   |
|        | ETSI EN 303 372-2 V1.2.1 (2021-06) |

Zdravlie: EN 62479:2010 EN 50663:2017

Sigurnost:

EN IEC 62368-1:2020+A11:2020

Gore opisani EUT testirali smo s navedenim standardima i utvrdili da je u skladu s Vijećem RED 2014/53/EU. Budući je uređaj u sukladnosti sa EU direktivama može se koristiti CE žig. Opseg ocienijvanja odnosi se samo na dostavljene dokumente.

#### Proizvođač / Uvoznik

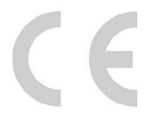

Signature:

Taul Kon

Date: May 25,2022

Name:

Jack Kim

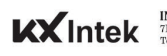

INTEK DIGITAL INC. INTER JUGITAL ING. TF KX tower, 90 GodeokBizualley-ro 6-gil,Gangdong-gu,Seoul, Republic of Korea Tel. +82 2 6420 2659, info@intekdigital.com

# SPECIFIKACIJA PRIJAMNIKA

- MPEG-2/4, kompatibilan s HEVC-om (DVB-T/T2)
- · IRDETO CCA 4.0
- Digitalni HDTV prijamnik
- Višejezični izbornik
- 7-segmentni zaslon
- Podrška za teletekst
- · EPG (elektronički programski vodič) za trenutačne informacije o kanalu
- · Čarobnjak za jednostavno postavljanje
- · Funkcija uređivanja kanala i datoteka
- Popis omiljenih kanala
- Roditeljska kontrola
- S/PDIF optički izlaz
- HDMI ver. 1.4
- · PVR Ready snimanje na vanjski USB
- Vremenski pomak
- OTA (Nadogradnja preko DVB-T2)
- Mrežno spajanje
- 1 x USB 2.0 priključak
- · LCN (razvrstavanje kanala prema signalizaciji operatora)

#### SIGURNOSNE UPUTE

Ovaj uređaj proizveden je tako da ispunjava međunarodne sigurnosne norme. Pročitajte sve sigurnosne upute za upotrebu prije upotrebe uređaja i sačuvajte ovaj priručnik za buduću upotrebu.

#### MREŽNO NAPAJANJE

AC 100 – 240 V ~ 50/60 Hz. Priključite ovaj uređaj samo na vrstu napajanja navedenu na naljepnici. Ako niste sigurni u vrstu napajanja dostupnu u svojem domu, obratite se lokalnom pružatelju usluge. Upotrebljavajte samo priključke i dodatke koje je propisao ili projektirao proizvođač (npr. namjenski punjač, bateriju itd.). Utikač napajanja upotrebljava se za isključivanje uređaja i uvijek treba biti ispravan. Kad uređaj nije u upotrebi, pazite na kabel napajanja, tj. pričvrstite ga i skupite vezicom za kabel ili slično. Mora biti bez oštrih rubova koji mogu uzrokovati abraziju kabela. Pri ponovnoj upotrebi provjerite je li kabel oštećen. Ako su sve lampice na uređaju isključene, to ne znači da je iskopčan iz napajanja. Potpuno iskopčajte uređaj tako da utikač izvučete iz utičnice mrežnog napajanja. Isključite korisnički uređaj iz napajanja prije nego što započnete s bilo kakvim postupkom održavanja ili instalacije.

#### BATERIJA

U slučaju nepravilne zamjene baterije može doći do požara. Bateriju mijenjajte samo s baterijom jednakog ili ekvivalentnog tipa. Baterija (ili baterije) se ne smije izlagati prekomjernoj temperaturi koju, primjerice, uzrokuju izravna sunčeva svjetlost, vatra i slično. Obratite pozornost na ekološko odlaganje baterija.

#### PREOPTEREĆENJE

Nemojte preopteretiti zidne utičnice, produžni kabel ili adapter jer to može dovesti do električnog udara ili požara.

# TEKUĆINE

Uređaj ne smije biti izložen djelovanju tekućina, kao što su kapanje ili prskanje. Predmeti ispunjeni tekućinama, kao što su vaze, ne smiju se stavljati na uređaj. Da biste smanjili rizik od požara i strujnog udara, uređaj nemojte izlagati kiši ni vlazi.

# ČIŠĆENJE

Prije čišćenja isključite uređaj iz zidne utičnice. Za čišćenje vanjskog dijela kućišta upotrebljavajte krpu lagano navlaženu vodom. Nemojte upotrebljavati kemijska sredstva za čišćenje.

#### VENTILACIJA

Utori na vrhu uređaja moraju biti otkriveni kako bi se omogućilo pravilno strujanje zraka u uređaj. Uređaj nemojte postavljati na mekani namještaj ili sag. Nemojte ga postavljati blizu grijaćih tijela. Na uređaj nemojte stavljati drugu elektroničku opremu. Nemojte onemogućivati prozračivanje prekrivanjem ventilacijskih otvora predmetima kao što su novine, stolnjaci, zavjese i slično.

# PRIKLJUČCI

Nemojte upotrebljavati priključke koje ne preporučuje proizvođač jer to može dovesti do opasnosti ili oštetiti uređaj.

# LOKACIJA

Uređaj postavite u zatvoreni prostor da biste ga zaštitili od udara munje, utjecaja kiše ili sunca. Nemojte ga postavljati blizu izvora topline kao što su radijatori, grijaći uređaji, peći i drugi uređaji (uključujući pojačivače) koji proizvode toplinu. Da biste spriječili širenje vatre, svijeće i druge izvore otvorenog plamena uvijek držite dalje od uređaja.

# UDARI MUNJE ILI NEKORIŠTENJE DULJE VRIJEME

lskopčajte proizvod iz zidne utičnice i odspojite antenski kabel tijekom udara munje ili ako uređaj nećete upotrebljavati dulje vrijeme.

#### SERVISIRANJE

Nemojte pokušavati sami servisirati ovaj uređaj jer se otvaranjem ili skidanjem poklopca izlažete opasnosti od udara napona ili drugim mogućim opasnostima. Obratite se kvalificiranom osoblju za servisiranje uređaja.

Nemojte izvlačiti utikač dok uređaj radi. To može dovesti do oštećenja USB medijskog uređaja. Pritisnite tipku power na daljinskom upravljaču ili prijamniku kako biste ga isključili.

#### MJERE OPREZA

- Da biste smanjili rizik od oštećenja sluha, smanjite glasnoću na sigurnu i ugodnu razinu te skratite vrijeme glasnog slušanja.
- Prekomjerna glasnoća može uzrokovati gubitak sluha. Glasno slušanje glazbe tijekom duljeg razdoblja može oštetiti sluh.
- Nemojte skidati poklopac s uređaja. Time biste mogli dovesti u pitanje jamstvo. Opasno je dirati unutrašnjost uređaja zbog visokog napona i mogućih opasnosti od udara struje. Za sve popravke obratite se kvalificiranom servisnom osoblju.
- Kada priključujete kabele, provjerite je li uređaj isključen iz napajanja. Nakon isključivanja uređaja pričekajte nekoliko sekundi prije nego što ga pomaknete ili isključite bilo kakvu opremu.
- Upotrebljavajte samo odobrene produžne kabele s kompatibilnim žicama koje su prikladne za potrošnju električne energije instalirane opreme. Provjerite je li električno napajanje usklađeno s naponom navedenim na pločici s informacijama o napajanju koja se nalazi na stražnjem dijelu uređaja.

#### RADNO OKRUŽENJE

- · Ovaj uređaj nemojte postavljati na skučenim mjestima kao što su ormari za knjige i slično.
- Uređaj nemojte upotrebljavati na vlažnim i hladnim mjestima. Zaštitite ga od pregrijavanja.
- · Držite ga dalje od izravne sunčeve svjetlosti.
- · Proizvod nemojte upotrebljavati na prašnjavim mjestima.
- Na uređaj nemojte pričvršćivati svijeću da u njega kroz otvore ne bi ušli zapaljivi materijali.

# **Dolby** Audio

Dolby i symbol dvostruko-D zaštitne su marke tvrtke Dolby Laboratories Licensing Corporation.

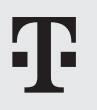

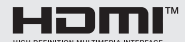

The terms HDMI, HDMI High-Definition Multimedia Interface, HDMI Trade dress and the HDMI Logos are trademarks or registered trademarks of HDMI Licensing Administrator, Inc.